## **Flywire- Linking Student Accounts for Authorized Users**

It is important to note that unlike in M3, the parent can set themselves up as an Authorized User. Additionally, they will set themselves up for the second student while logged in as an Authorized User for the first student.

1) Parent logs in to Flywire: <u>https://jmu.myflywire.com/login</u>.

| Login to | Manage Your James Madison University | Account |
|----------|--------------------------------------|---------|
|          | Email Address                        |         |
|          | Password                             |         |
|          | Forgot Password?                     |         |
|          | I am human Kaptcha<br>Pring-Terms    |         |
|          | Log In                               |         |
|          | Login via email link                 |         |
|          | Create New Account                   |         |

 The page will load to show the student info for the student you are already an authorized user for. Click the down arrow next to (Student) and select "Add new student".

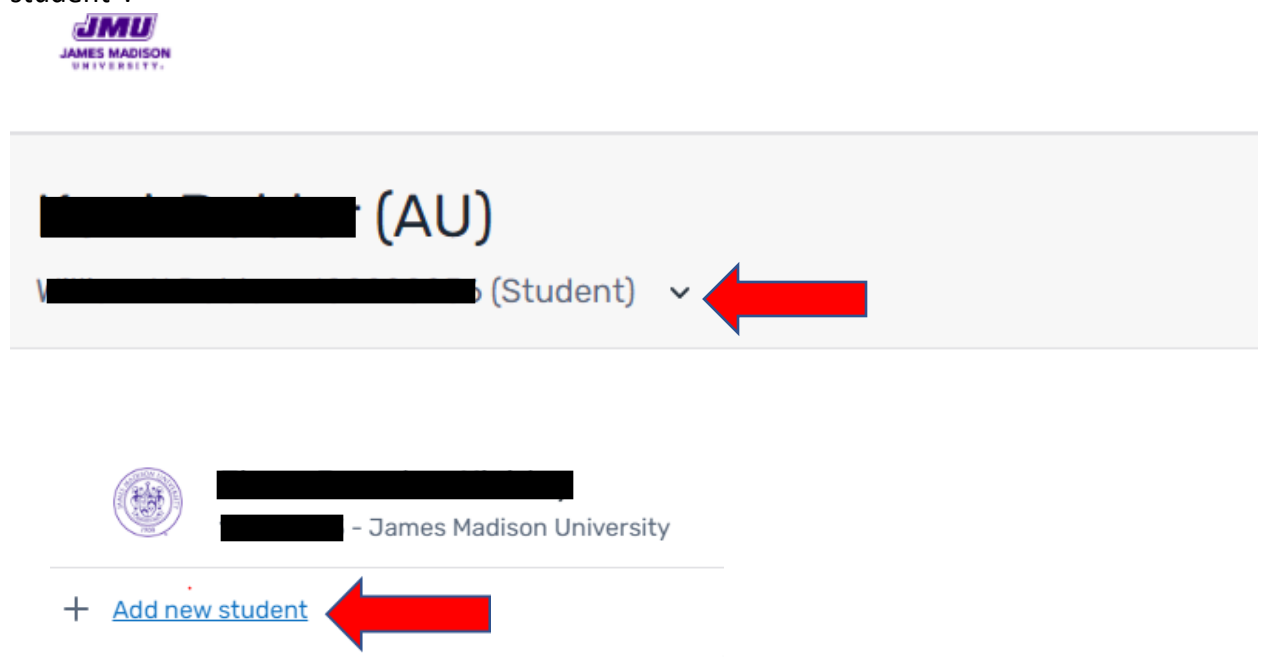

3) Fill in the information requested.

## Add A New Student

## Enter your student's information below

| Your Student's I.D. *<br> <br>Don't rememb | er student's I.D.? Please | contact your st             |                      |
|--------------------------------------------|---------------------------|-----------------------------|----------------------|
| Don't rememb                               | er student's I.D.? Please | contact your st             |                      |
| Don't rememb                               | er student's I.D.? Please | contact your st             |                      |
|                                            |                           | ,                           | udent directly.      |
|                                            | Your Student's Dat        | te Of Birth                 |                      |
| Month *<br>Select One                      | Day *<br>Select One       | Yea                         | r*<br>Select One 🗸 🗸 |
| Your Relation To Student *<br>Select One   |                           |                             | ~                    |
|                                            |                           |                             |                      |
|                                            | I am human                | hCaptcha<br>Privacy - Terms |                      |
|                                            |                           | Home                        | Next                 |

4) After adding the student, you will be redirected to a screen showing all linked students. They can now select any student and easily switch back and forth.

| Which Student Account Would You Like To View |
|----------------------------------------------|
|----------------------------------------------|

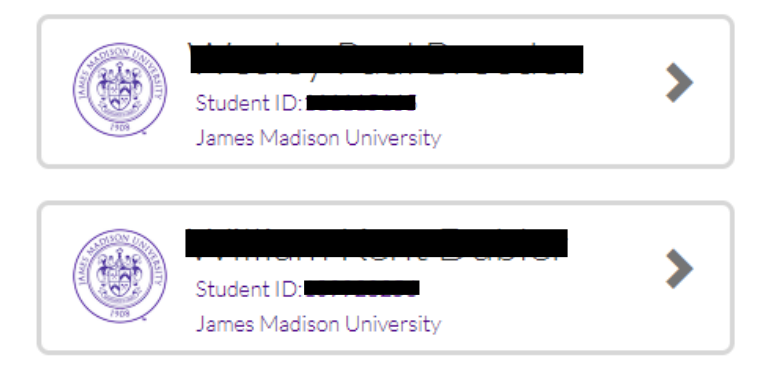